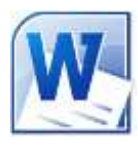

## Les encadrements de texte dans WORD 2010

Dans Word, il y a 3 méthodes simples pour encadrer du texte et deux outils sont à votre disposition. et

Repérer l'outil utilisé pour chacun des encadrements effectués dans le texte ci-dessous.

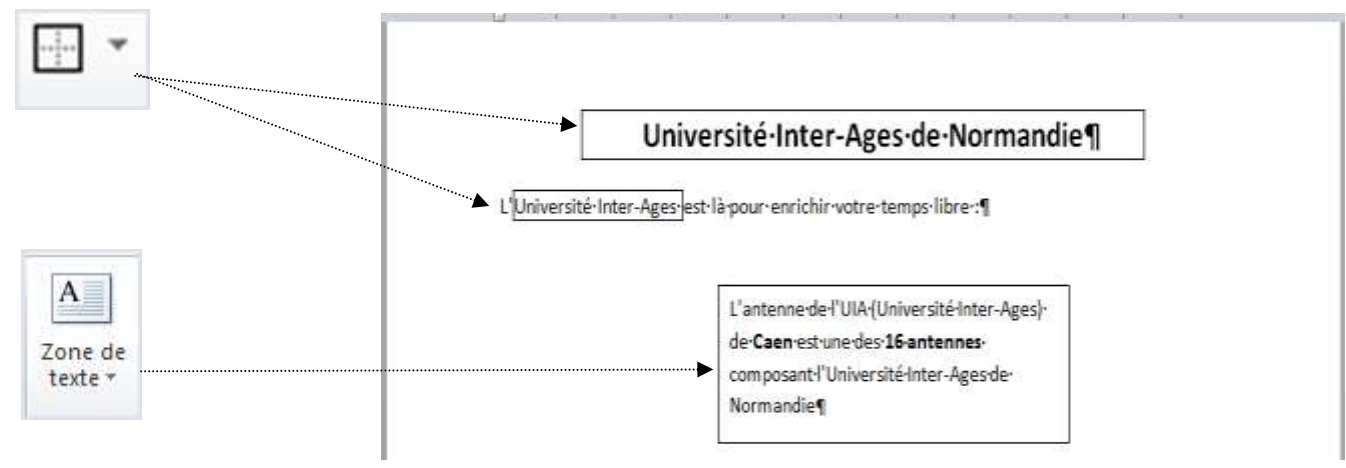

## Ι. **Encadrement d'un Paragraphe**

Deux possibilités :

- le curseur se trouve dans le paragraphe (sans sélection d'aucun caractère)
- le paragraphe est sélectionné, y compris la marque de paragraphe. •

Dans les deux cas, sous l'onglet Accueil, dans le groupe Paragraphe, activer la liste déroulante du bouton Bordure pour afficher un menu contextuel

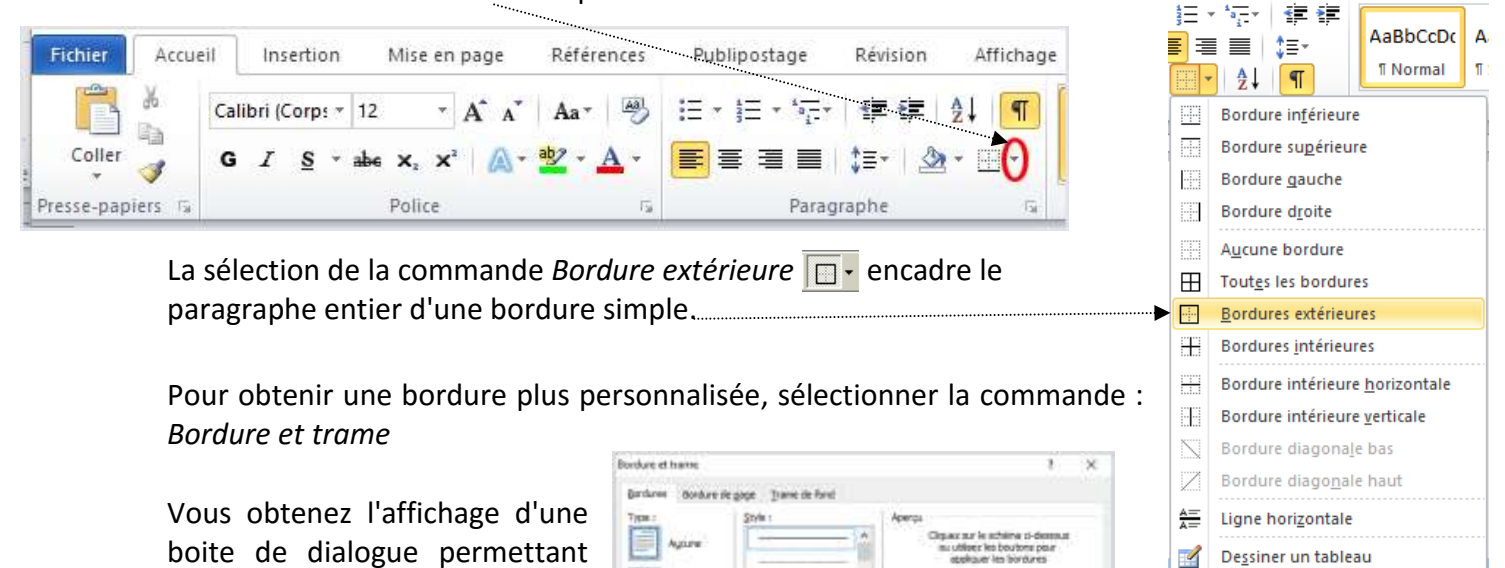

boite de dialogue permettant différents choix

Les choix effectués, cliquer sur OK .....

MMD avril 2016

| Figure :          | Style :     | Aperos                                                                                    |
|-------------------|-------------|-------------------------------------------------------------------------------------------|
| Agure             |             | Cirpax nur le achiera si-desenut<br>au utiliser les boutons pair<br>appliquer les boutons |
| Encadrement       | terrest and |                                                                                           |
| 0.04              | w           |                                                                                           |
| =                 | çivler i    |                                                                                           |
| Penegrated        | Largeur I   | 10 II                                                                                     |
|                   | 1           | Apploar a :<br>Paragraphe                                                                 |
| ••••••••••••••••• |             | Options                                                                                   |

im

Afficher le guadrillage

Bordure et trame...

## On peut souhaiter diminuer la largeur de l'encadrement.

Ceci s'obtient

- soit directement en déplaçant les plots de retraits sur la Règle à l'aide de la souris

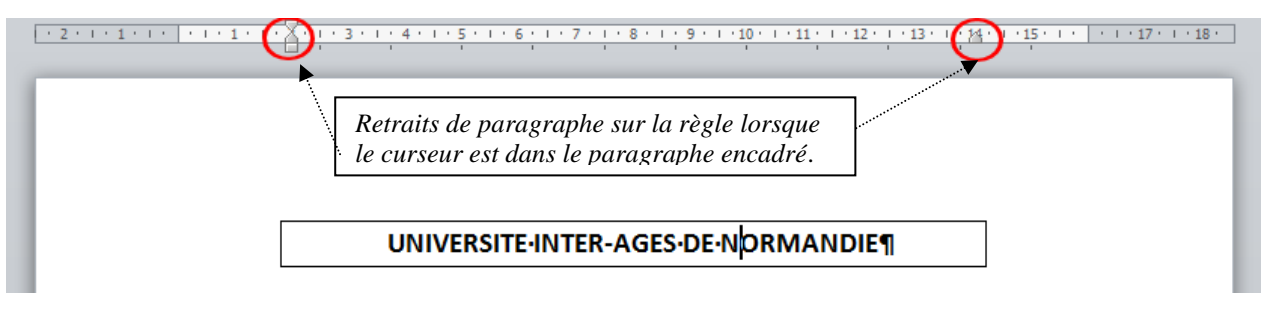

- soit sous l'onglet **Mise en Page**, dans le groupe **Paragraphe**, modifier les valeurs de retrait *A gauche* et *A droite* (avec la même dimension !)

| Mise e    | n page | Référe   | ences Publipostage | Révision  | Afficha      | age      | Foxit Reader PDF | a\   |         |           |      |                 |
|-----------|--------|----------|--------------------|-----------|--------------|----------|------------------|------|---------|-----------|------|-----------------|
| ientation | Taille | Colonnes | Sauts de pages *   | Filigrane | Couleur E    | Bordures | Retrait          | 2 cm | ÷       | spacement | 0 pt | ÷               |
|           | Mise   | en page  | F2                 | Arriè     | re-plan de p | lage     | <u>-</u>         | Para | agraphe | >         |      | r <sub>51</sub> |

## II. Encadrement d'un bloc de texte

Sélectionner le bloc de texte (ATTENTION ! sans la marque de paragraphe)

|                                                                     | UNIVERSITE-INTER-AGES-DE-NORM                                                                                                  |                                                                                                    |
|---------------------------------------------------------------------|----------------------------------------------------------------------------------------------------|----------------------------------------------------------------------------------------------------|
| Encadrement d'une partie du paragraph                               | le h                                                                                                    |                                                                                                    |
| L'Université·I                                                      | nter-Ages·est·là·pour·enrichir·votre·temps·libre¶                                                                              | Encadrement du paragraphe entier                                                                                                    |
| Sous l'onglet Accu                                                  | eil, dans le groupe Paragraphe , activer la liste                                                                              | e déroulante du AaBbccor<br>Bardure inférieure                                                                                                    |
| bouton <b>Bordure</b> p<br><i>Bordure extérieure</i>                | our afficher un menu contextuel, cliquer sur la                                                                                | a commande ⊞ Bordure sugérieure<br>Bordure gauche<br>Bordure djoite                                                                                                    |
| Dans ce cas partic                                                  | ulier, il n'est pas possible de modifier la large                                                                              | eur et la hauteur de 🗄 Aucune bordure<br>Tout <u>e</u> s les bordures                                                                                                    |
| la bordure contrai                                                  | rement au cas précédent.                                                                                                    | Bordures extérieures       H     Bordures intérieures       H     Bordure intérieure horizontale                                                                                                    |
| III. Encadrement avec l'o                                           | outil <i>Zone de texte</i>                                                                                                    | Bordure interieure verticale   Image: State of the state of the st |
| Sélectionner le b                                                   | loc de texte à encadrer.                                                                                                    | Bordure diagonale haut                                                                                                    |
| Sous l'onglet <b>Inse</b><br>Cliquer sur la cor                     | ertion, dans le groupe <b>Texte</b> , cliquer sur l'outi<br>nmande <i>Dessiner une Zone de texte</i> .                         | I Zone de texte<br>■ Dessiner un tableau<br>Afficher le guadrillage<br>■ Borgure et trame                                                                                                    |
| Word propose a<br>déplacé, modifié                                  | lors un objet encadré. Celui-ci <b>sélectionné</b> p<br>, etc.                                                                 | peut être élargi, rétréci et                                                                                                    |
| La sélection est f<br>Un clic sur l'outil<br><i>et trame</i> permet | igurée par des plots bleus à fond blanc<br>Bordure et la sélection de la commande Bor<br>de modifier le style de l'encadrement | <i>cdure</i><br>L'Antenne UIA (Université<br>Inter-Ages) de <b>Caen</b> est une des<br><b>16 antennes</b> composant<br>l'Université Inter-Ages de<br>Normandie                                                                                                    |

Voir la fiche Zone de texte pour plus de détails http://www.bricabracinfo.fr/Telechargt/zone\_texte\_w10.pdf